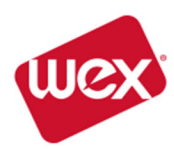

## **ACCESSING YOUR MEMBER PORTAL**

## How to Log Into Your Member Portal And Make Your Election

To make it easy for you to access your Member Portal, we have included instructions below including all the information you will need to set up your account and where to find it. Follow along with each step to log in to your Member Portal for the first time and add an election!

Step 1: For your initial login, from the menu click on Participants then login and select NEW USER REGISTRATION. Subsequent logins will take place

here by utilizing the username and password that you create during your initial login.

Step 2: Enter your unique REGISTRATION CODE. Your unique registration code is located on the last page of your COBRA Specific Rights Notice Letter (see example letter below) or Welcome Kit for Direct Bill members. After entering your registration code, you will be prompted to enter your SOCIAL SECURITY NUMBER. Once you are ready to continue, select the SUBMIT REGIST RATION button.

Step 3: Read the NEW USER LICENSE AGREEMENT. Mark the CHECKBOX next to I ACCEPT and select the SUBMIT button to continue.

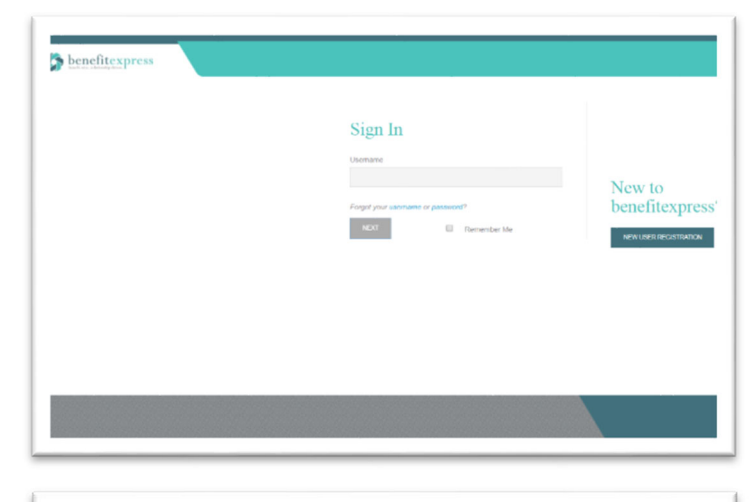

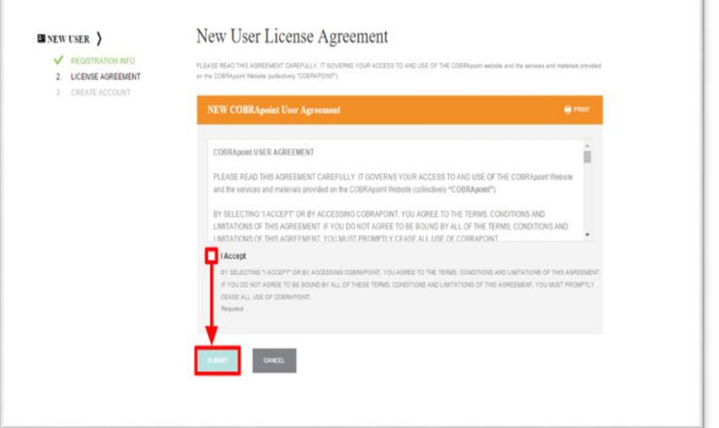

Step 4: You must now create your account. Enter your EMAIL ADDRESS, and then create your USERNAME and PASSWORD. Choose the SUBMIT & CREATE ACCOUNT button to continue. \*Please make sure to note the PASSWORD, because they cannot be retrieved. \*

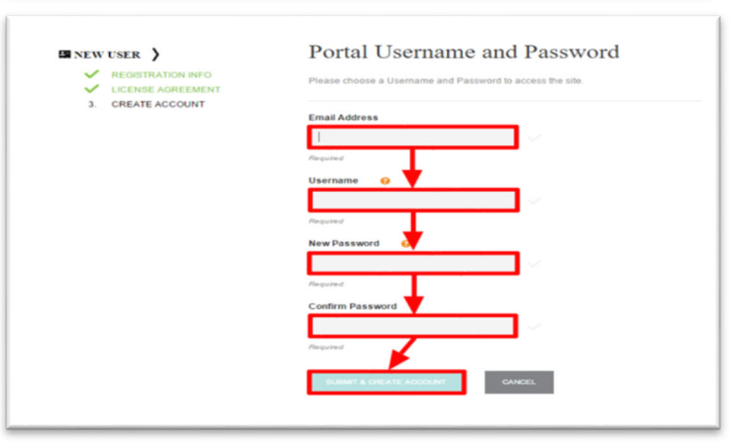

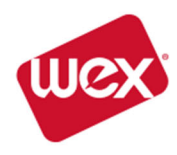

## **ACCESSING YOUR MEMBER PORTAL**

**Step 5:** If you need to make an election for your benefits, you will be directed to "Welcome to the **ONLINE ELECTION**!" page. Select the **CONTINUE** button to begin your election process.

| M ONLINE ELECTION            |                                                               | Welcome to the Online Election                                                                                                    |  |  |  |  |  |  |
|------------------------------|---------------------------------------------------------------|----------------------------------------------------------------------------------------------------|--|--|--|--|--|--|
| <b>1</b> .<br>2.<br>3.<br>4. | WELCOME<br>ELECT PRODUCTS<br>AGREE AND SUBMIT<br>CONFIRMATION | Our records indicate that we have not yet received and processed an Election Form from you. To<br>continue coverage you must complete and submit your paper Election Form or use this Online<br>Election Process no later than your Election end Date listed on the next screem. This Online Election<br>Process will be available to you until 11.59 PM Central Time on the Election End Date listed on the<br>next screem. |  |  |  |  |  |  |
|                              |                                                               | If you wish to select coverage for yourself, your spouse (if any), or your dependent children (if any) if<br>any combination of planci) listed on the next screen, you may do this by choosing any combination<br>plan(s) listed on the next screen. If there are any discrepancies between your Election Form or on th<br>plan(s) you previously had, please contact your administrator for further assistance.             |  |  |  |  |  |  |
|                              |                                                               |                                                                                                    |  |  |  |  |  |  |

**Step 6:** Now you must choose the plansyou wish to continue. You will then have to choose the coverage level for eachplan and select the **ADD ELECTION** button to continue.

| anot of the process p<br>to the address on your lives<br>exected, to become fully en-<br>FORMATION<br>do 20<br>Resp. CO.001111<br>T INFORMATION<br>Product Name | Restor charace the NOT NOWN n n ended the NOT NOWN ended the NOT Instat premium of the NOT Instat premium of the NOT Insta | botton berow and<br>must be paid. Ple<br>Coverage Leve | you will e<br>case tellor                     | nil Ins sover. I<br>ta year Dechar<br>Amount                |
|----------------------------------------------------------------------------------------------------|----------------------------------------------------------------------------------------------------|--------------------------------------------------------|-----------------------------------------------|-------------------------------------------------------------|
| FORMATION<br>de 51<br>large CO 80111<br>T INFORMATION<br>Product Name                                                                                           | Election End Date @                                                                                                    | Coverage Leve                                          | el                                            | Arsourt                                                     |
| T INFORMATION Product Name                                                                                                    | Election End Date ()                                                                                                    | Coverage Leve                                          | el                                            | Anount                                                      |
|                                                                                                    |                                                                                                    |                                                        |                                               |                                                             |
| Dental PPO Inal                                                                                                    | Apr 30, 2018                                                                                                    | EE Only                                                | •                                             | \$20.40                                                     |
| Medical                                                                                                    | Apr 30, 2014                                                                                                    | EE Only                                                | •                                             | \$305.04                                                    |
| Value                                                                                                    | Apr 30, 2016                                                                                                    | EE Only                                                | •                                             | \$5.10                                                      |
|                                                                                                    |                                                                                                    |                                                        | Total                                         | \$331.50                                                    |
|                                                                                                    | Medical                                                                                                    | Medical Apr 30, 2014<br>Volum Apr 30, 2014             | Metor Ap.32.218 EE.DW<br>Vann Ap.32.218 EE.DW | Metor Ap.32.218 EE.Ony •<br>Voor Ap.32.218 EE.Ony •<br>Text |

**Step 7:** Read and agree to the **USER AGREEMENT**. Check the **I ACCEPT** box and select the **ADD ELECTION** button to continue.

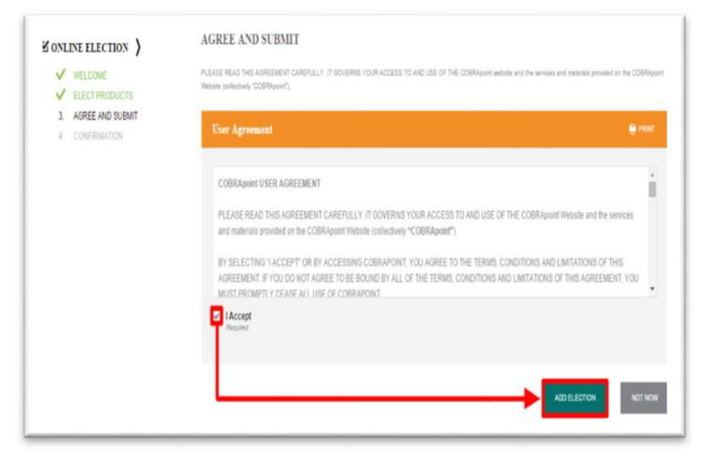

Step 8: You are almost done!

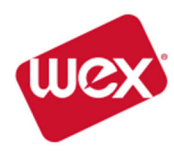

## **ACCESSING YOUR MEMBER PORTAL**

Once you have confirmed your submission, you will be taken to the **ELECTION CONFIRMATION** page.

Here you have the opportunity to print your confirmation. Once you have a copy of your confirmation for your records, you can choose **GO TO THE MEMBER PORTAL** 

| SONLINE ELECTION >                                      | Election Confirmation                                                                                                    |                                                                                       |                                                                       |                       |                         |                             |             |  |  |  |
|---------------------------------------------------------|----------------------------------------------------------------------------------------------------|---------------------------------------------------------------------------------------|-----------------------------------------------------------------------|-----------------------|-------------------------|-----------------------------|-------------|--|--|--|
| INSLOW     INSLOW     INSLOW     INSLOW     INSUMMATION | Your product<br>That's you be submitting a<br>the "here's black & These:<br>Wednesstey Mar 2, 2016<br>YOUR INFORMA<br>You Miller<br>123 S. Youentin &<br>Greenwood Wilege CC 80                                                                                                    | (5) ARE NOW EL<br>per attecture onlines using a<br>83.58.25 PM Contact<br>TION<br>211 | ECTED<br>or Online Deciden Process<br>Daylight Time                   | t. Phease print a cóp | ny at this Election Can | demation Screen for your re | conts using |  |  |  |
|                                                         | YOUR SELECTED PRODUCTS                                                                                                    |                                                                                       |                                                                       |                       |                         |                             |             |  |  |  |
|                                                         | Product Name                                                                                                    | Election End Date                                                                     | Coverage Level                                                        | Amount                |                         |                             |             |  |  |  |
|                                                         | Dental PPO Trul                                                                                                    | Apr 30, 2016                                                                          | EE Only                                                               | \$20.40               |                         |                             |             |  |  |  |
|                                                         | Medical                                                                                                    | Apr 30, 2018                                                                          | EE Only                                                               | \$304.00              |                         |                             |             |  |  |  |
|                                                         | Vision                                                                                                    | Apr 30, 2018                                                                          | EE Only                                                               | 15.10                 |                         |                             |             |  |  |  |
|                                                         |                                                                                                    |                                                                                       | Totat                                                                 | \$331.50              |                         |                             |             |  |  |  |
|                                                         | Premium payments can be paid enterin an desting, average, deficit or realition (and an insuranting payment if privat choices to pay tymest, payments (should be<br>instrubed for the adverse better. Payments manufare in the time of a clouds or money under CONOT send cash. To ensure accurate proting of your payment, please<br>model are adverse better. The memory has if your choice or money reder. |                                                                                       |                                                                       |                       |                         |                             |             |  |  |  |
|                                                         | Yeel Account<br>Member (D 98127<br>(DS Number: KKK.KK.0874                                                                                                    |                                                                                       | Remit to Address<br>Jättschim<br>PO Isra 2440<br>Omana ME 181133-2440 |                       |                         |                             |             |  |  |  |
|                                                         |                                                                                                    |                                                                                       |                                                                       | _                     | 60 TO M                 | MER PORTAL                  | B PRINT     |  |  |  |